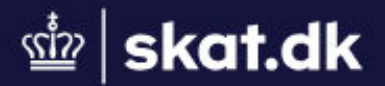

Skat.dk > Borger

 $\oplus$ ✓ Dansk English Deutsch Українська Polski Română Lietuvių

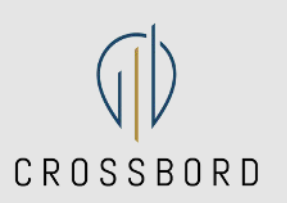

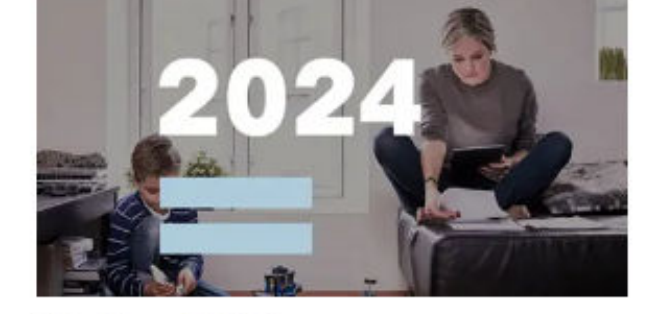

Skatten 2024: Forskudsopgørelse

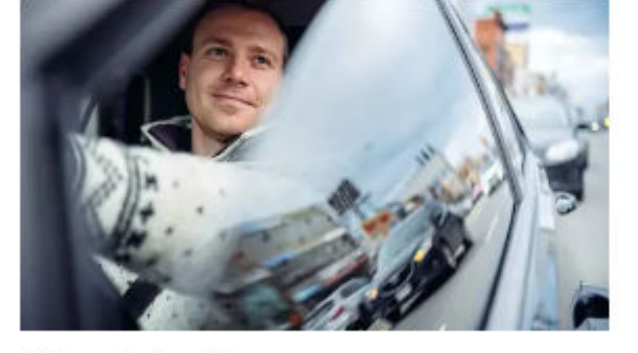

Kørselsfradrag (befordringsfradrag)

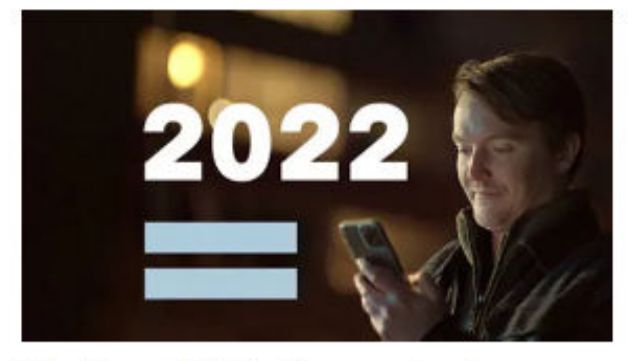

Skatten 2022: Årsopgørelse

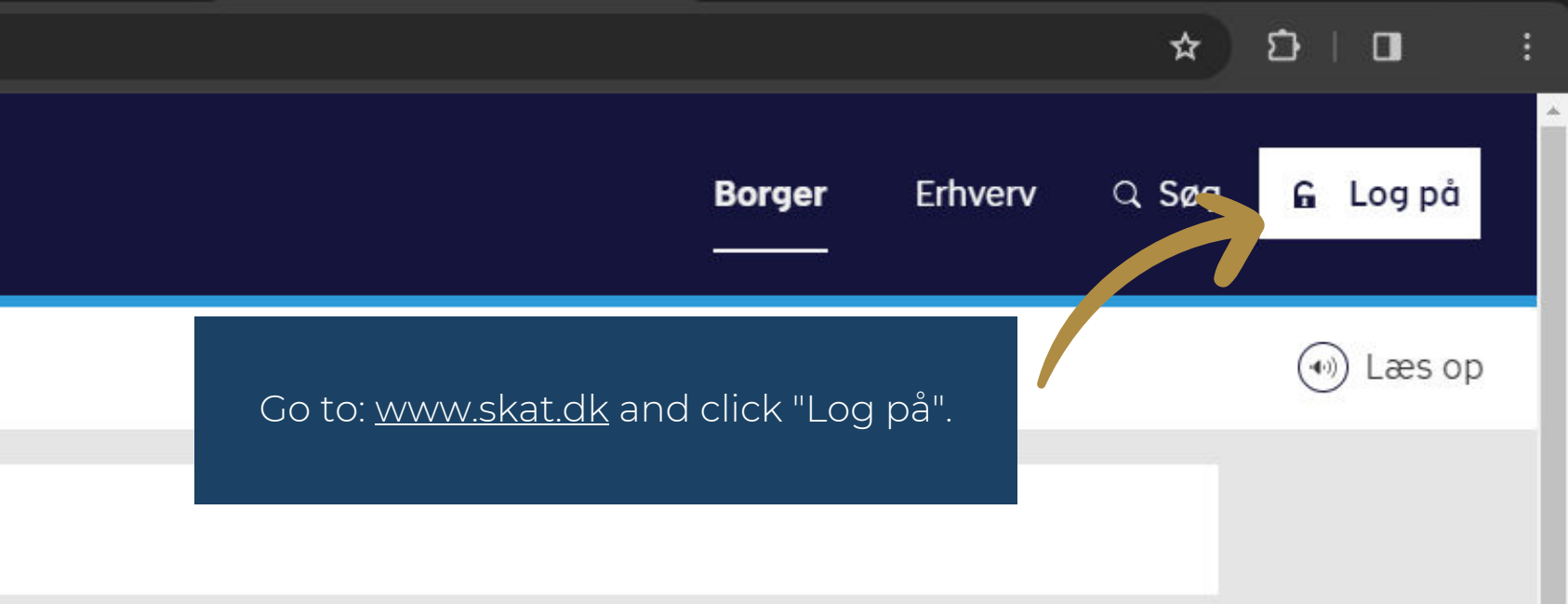

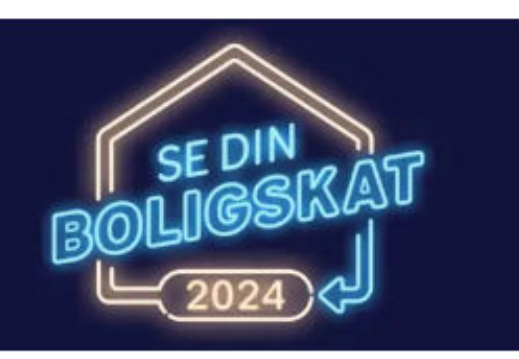

Boligskat på forskudsopgørelsen

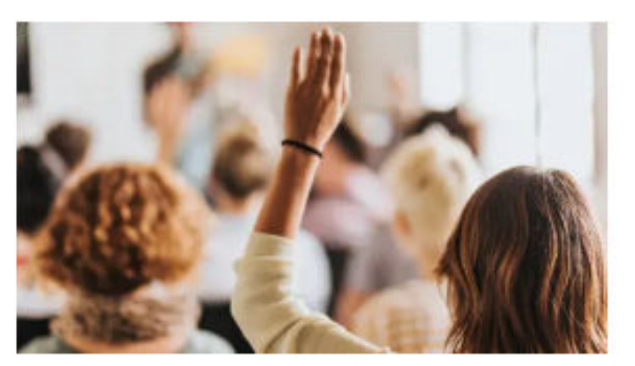

Vil du hjælpe os med at gøre skat.dk bedre?

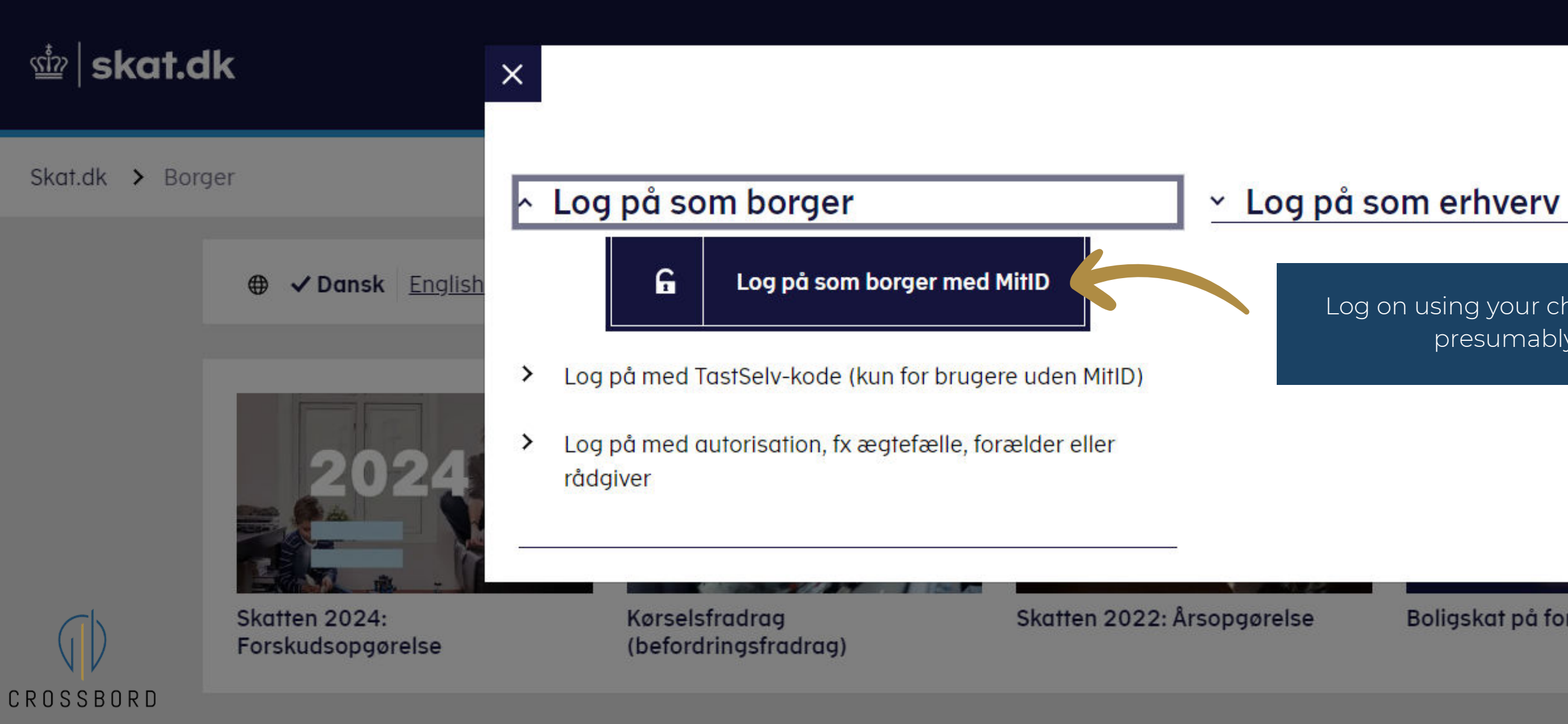

Log on using your choice of method, presumably MitID.

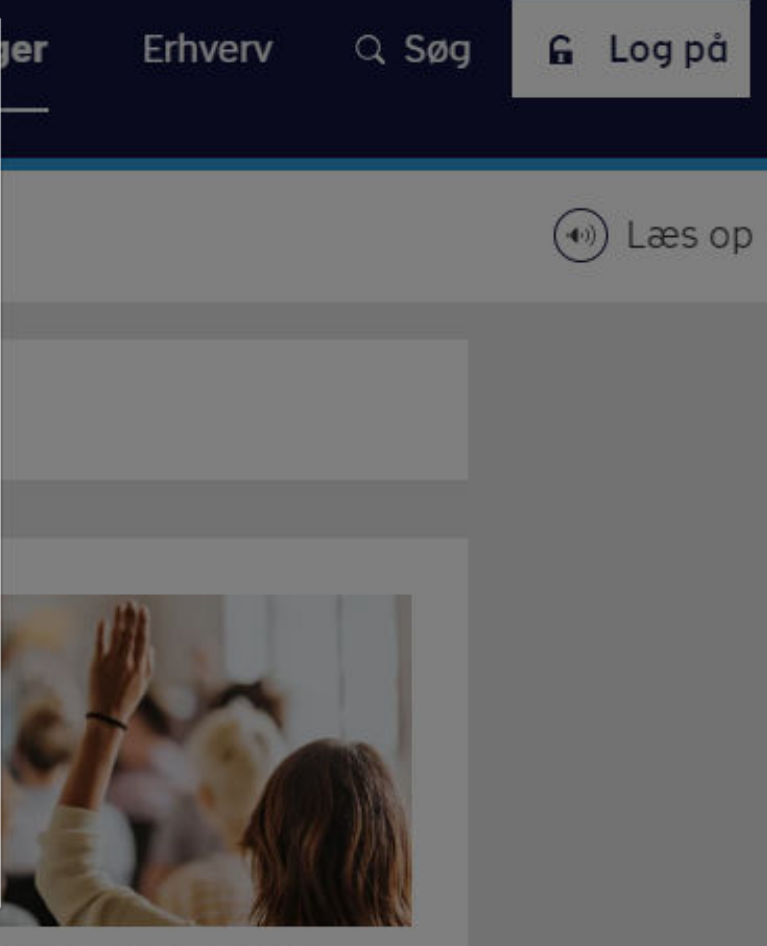

### Boligskat på forskudsopgørelsen

Vil du hjælpe os med at gøre skat.dk bedre?

### NEMLOG-INd

#### MitID

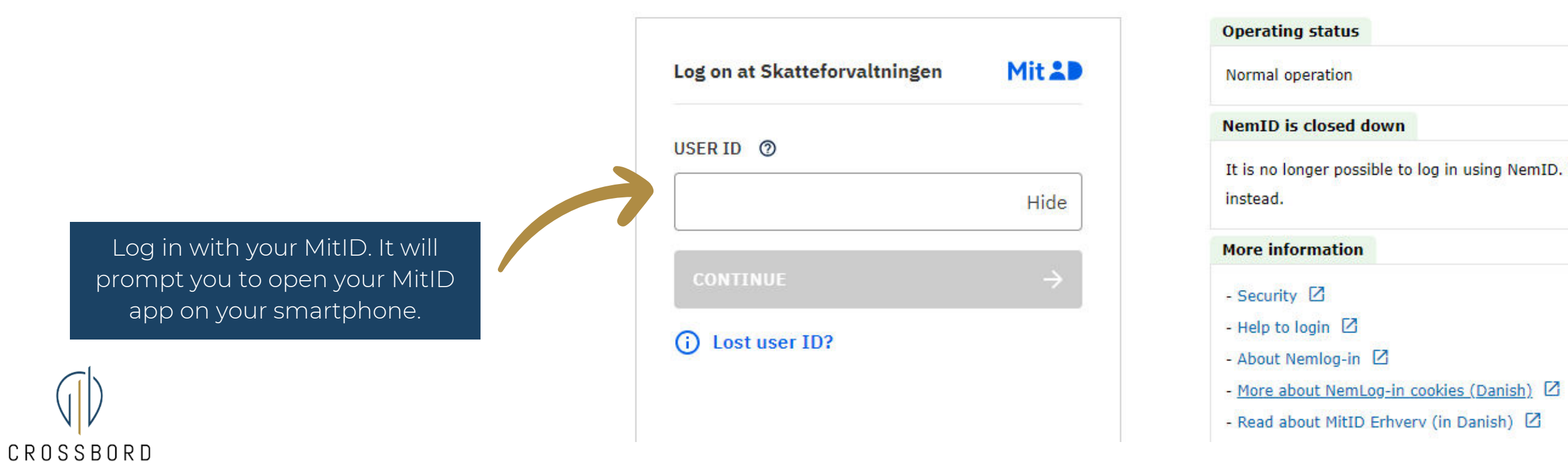

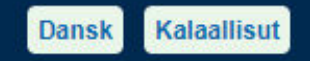

It is no longer possible to log in using NemID. Please use MitID

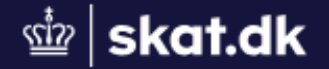

# **TastSelv Borger**

TastSelv Borger er Skatteforvaltningens digitale selvbetjening.

### Se årsopgørelsen

\_ . . . .

> Se din indkomst, fradrag og skat fra tidligere år

### Ret årsopgørelsen/ oplysningsskemaet

> Oplys/ret din indkomst, fradrag og skat for tidligere år

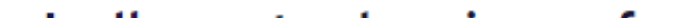

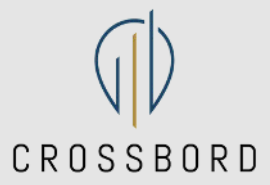

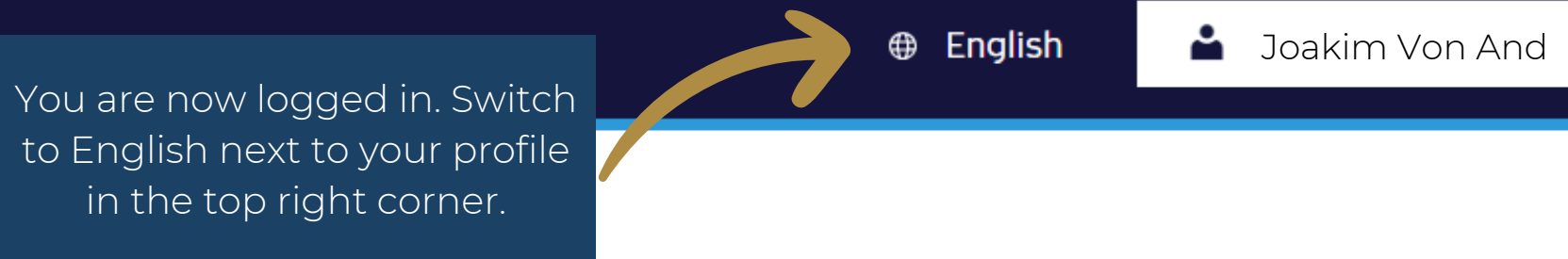

### Forskudsopgørelsen

> Se og ret din forventede indkomst, fradrag og skat for dette år

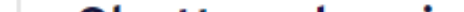

### Pay tax

 Pay your outstanding tax, pay in advance and see your future payments

### Income information from the E-income system (eIndkomst)

 See information reported by your employer etc., and see who is using your tax card (in Danish)

### Motor vehicles

 See information in the Danish Register of Motor Vehicles (in Danish)

> Scroll down and choose "Profile and contact details".

## Property tax loan

 See and apply for a property tax freeze loan and pensioner loan (in Danish)

### Contact

> Write to us and see replies

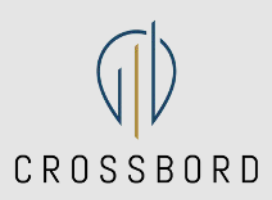

## Tax information

 See the information we have about your taxes, income, interest and taxes paid (in Danish)

### Profile and contact details

> See and change your contact details

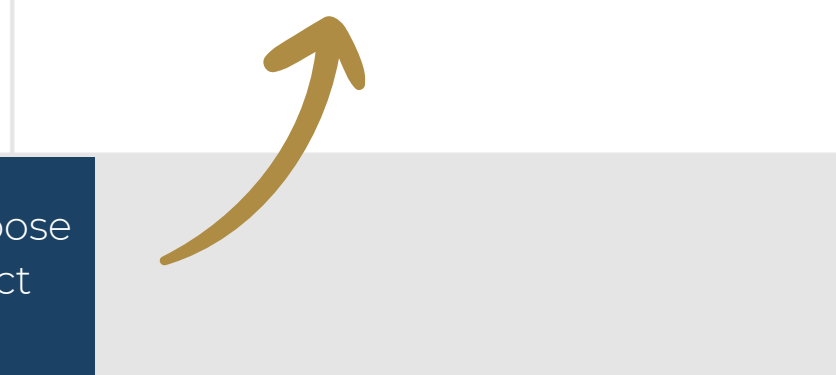

### Welcome

Welcome to the Danish Tax Agency's self-service system, E-tax (TastSelv). Here you can see and change your tax assessment notice. You can pay your outstanding tax and you may authorise your accountant or others to access your information in E-tax.

Please call us on (+45) 72 22 18 18 or chat with us at skat.dk/english if you need help.

Note that you are currently only able to see and change your preliminary income assessment in Danish. Help texts marked with a question mark and certain sections are also currently only available in Danish.

#### Legal notice and disclaimer

Please note that in case of any dispute, the Danish version of your tax assessment notice will prevail.

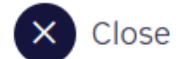

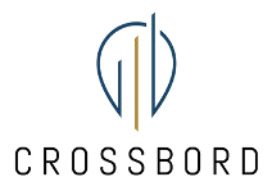

You are presented with a welcome pop-up. Click on "Close" or "OK".

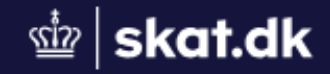

Forside > Profil

The website will be in Danish but do not worry, it is the only one. Choose "Giv adgang til rådgiver eller andre"

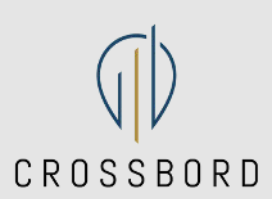

# Profil

### Giv adgang til rådgiver eller andre

 Her kan autorisationer tilføjes, rettes og slettes

# Kvitteringer for

### Kontaktoplysninger

 Se og ret dine kontaktoplysninger

### Oversigt over hændelser

 Se en oversigt over dine hændelser

# Ændre TastSelv-

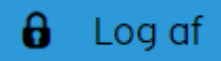

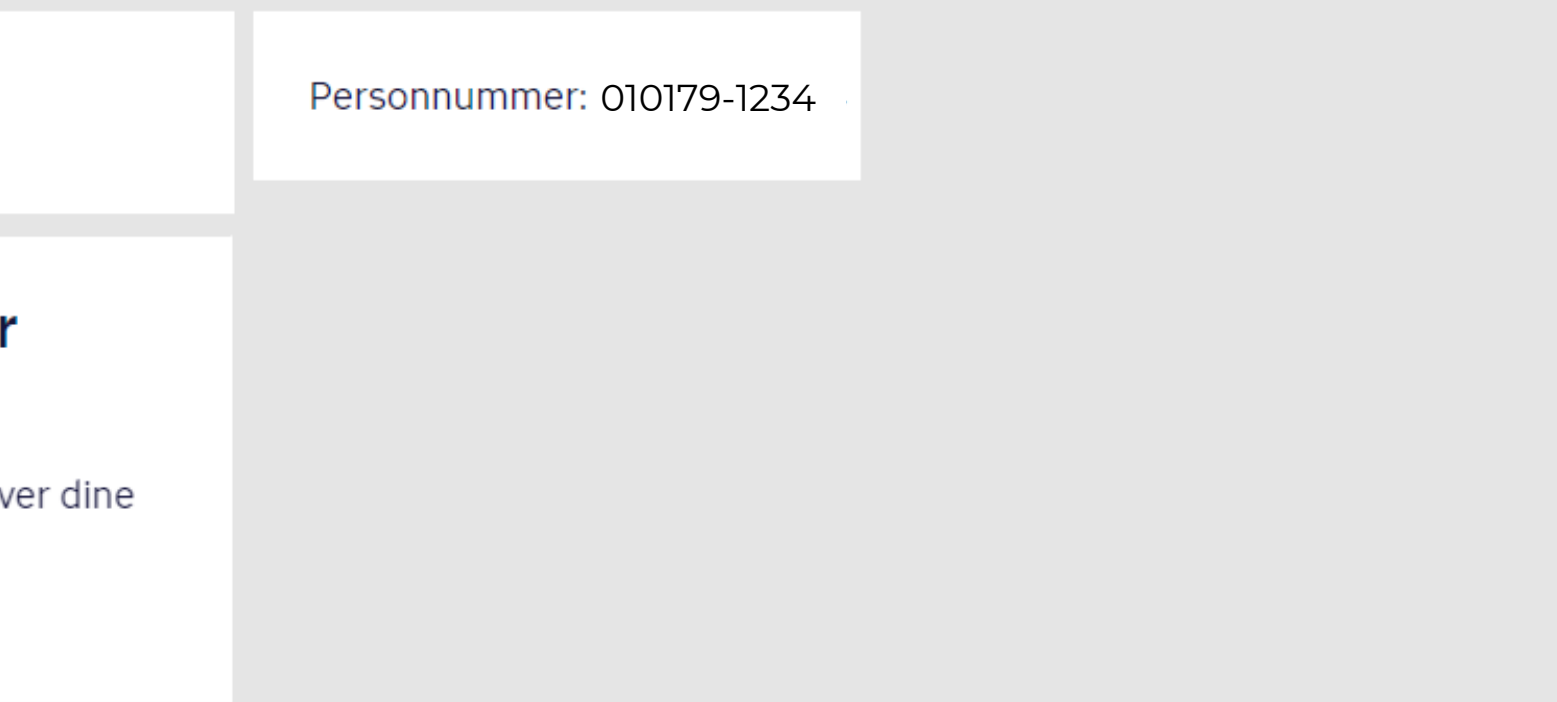

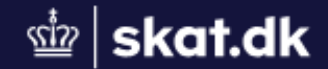

> Profile > Authorise your accountant or others Home

# Authorise your accountant or others

On this page, you can authorise others (such as an accountant or a family member) to access E-tax for individuals to see and change your information. You can also change or delete these accesses.

The accesses you have authorised will be shown in a list sorted by CPR/CVR/SE no. If you want to see or change one of your accesses, highlight the line below and click 'Show/edit'.

You can and should only authorise access to the information which the authorisation is to cover and which is necessary for the person you have authorised. You do so by ticking the access boxes below. If you want to dolote an access remove the tick again

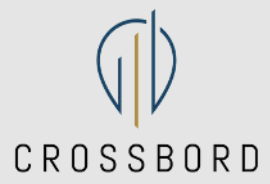

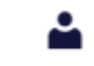

### CPR no.: 010179-1234

Authorise your accountant or others

Contact details

Record of events

Receipts for entries

Change E-tax password

You are now on the "Authorise your accountant or others", scroll down.

# Scroll down

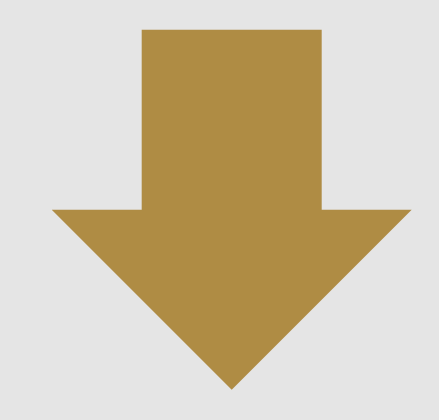

question. On this page, you can change/delete an authorisation and authorise a new access. You may withdraw an authorisation at any given time. This means that whoever you have authorised will no longer have access to your information.

Please call us on (+45) 72 22 27 95 or write to us via the contact form if you have any questions.

### Accesses

| CPR/CVR/SE no. | Name | Status | Action |
|----------------|------|--------|--------|
|                |      |        | Creo   |

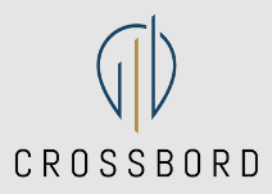

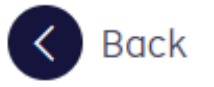

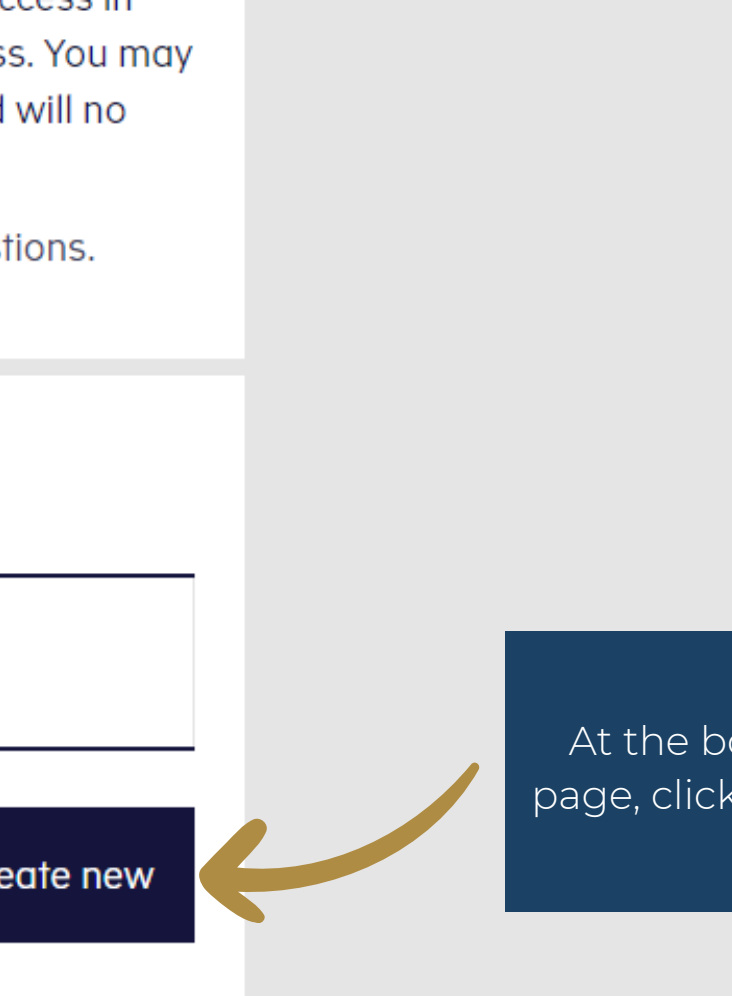

At the bottom of the page, click "Create new".

### How to authorise access

Validity

### Change and delete authorisation

| authorise access to                    | CPR/CVR/SE no. |  |
|----------------------------------------|----------------|--|
| Please repeat the no. you have entered | CPR/CVR/SE no. |  |

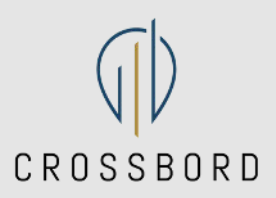

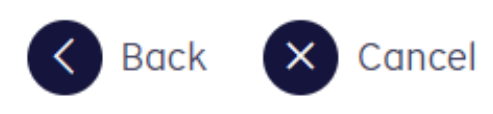

needia or evenine

Receipts for entries

Change E-tax password

Input "35851046" (twice) to authorise Crossbord ApS to your E-tax (TastSelv) and click next.

Next

~ Validity

# Change and delete authorisation

| I authorise access to                  | 35851046                                       |
|----------------------------------------|------------------------------------------------|
| Please repeat the no. you have entered | Confirm access                                 |
| 🔇 Back 🗙 Cancel                        | You are authorising access to<br>Crossbord ApS |
|                                        | Vindo Continue                                 |

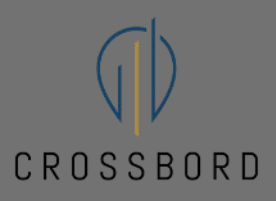

Confirm your action by clicking on "Continue".

Validity

Personal

### Change and delete authorisation

| authorise access to                    | 35851046 |
|----------------------------------------|----------|
| Please repeat the no. you have entered | 35851046 |

### Select accountant's access via the SA PRO system 🤉

| Access | Expiry date (dd-mr |
|--------|--------------------|
| _      |                    |

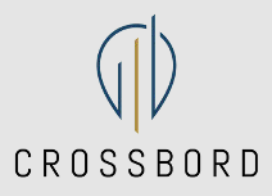

Scroll to the bottom of the page.

### Scroll down

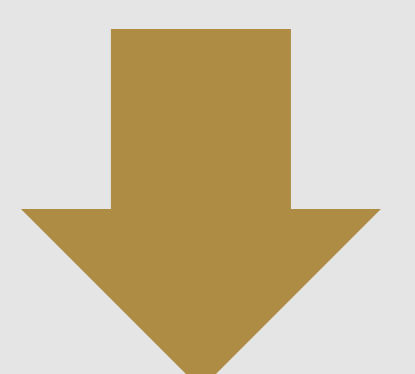

nm-yyyy)

### us ?

01-05-2025

## Select access to all information

| Access                                                                                                    | Expiry date (dd-mm-yy |
|----------------------------------------------------------------------------------------------------|-----------------------|
| ✓ If you tick this box, the person you have authorised to access your information will have access to all items in E-tax for individuals and any new items. ? | 01-05-2025            |

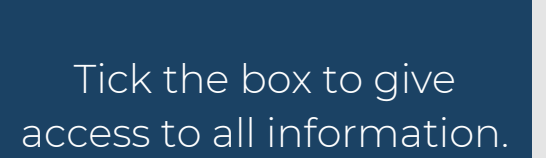

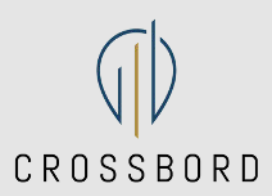

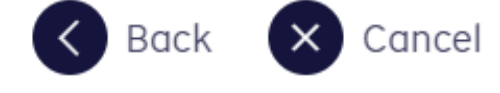

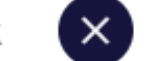

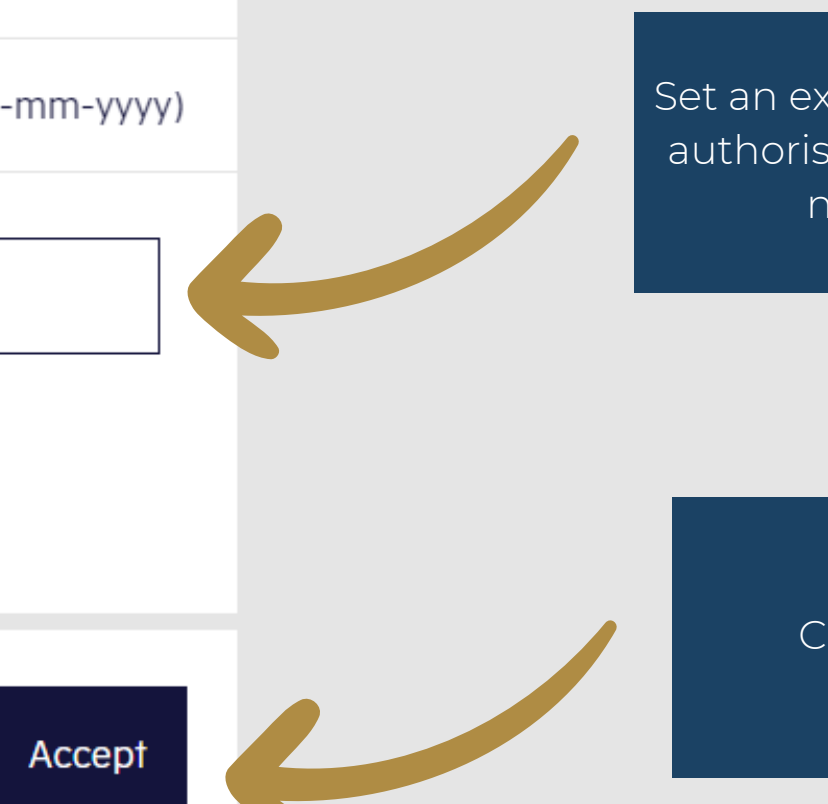

Set an expiry date for the authorisation to May 1st next year.

### Click "Accept".

riedse cuil us on (+43) / 2 22 27 / 3 or while to us via the contact formal you have any questions.

### Accesses

| CPR/CVR/SE no. | Name          | Status | Ac |
|----------------|---------------|--------|----|
| 35851046       | Crossbord ApS | Active |    |
|                |               |        |    |

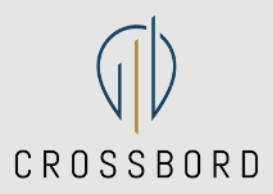

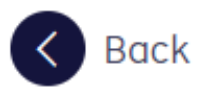

Create new

Congratulations! You should now have a new entry in your Accesses showing CPR/CVR/SE number, name, status (should be active), and icons to edit or delete the access, respectively. .